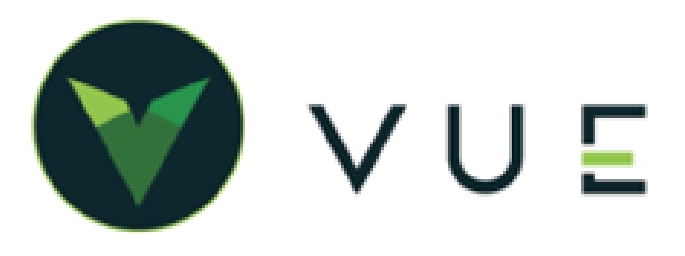

## OverVUE

The Honda Flat Rate Manual enables dealers to search for labor operation codes and allowable hours for warranty jobs. Honda publishes monthly updates to the Flat Rate Manual (FRM) for both Honda and Acura branded VINs. When you interact with the FRM through VUE, you are interacting with Dominion main-tained data sets, built off data provided by Honda. Contact VUE Support to enable the FRM feature.

## Procedure

- 1. Navigate to Service > Adviser > Repair Order and open the operation.
- 2. On the Labor tab, click the [**Flat Rate Labor Time**] button to open the the Honda Flat Rate Manual window.
- 3. Input a labor code or keyword in the search criteria in the provided field and click the magnifying glass icon to search the manual.

| eration Detail            |               |         |                                       |                           |                                             |                              |      |              |           |                                    |                          |          |
|---------------------------|---------------|---------|---------------------------------------|---------------------------|---------------------------------------------|------------------------------|------|--------------|-----------|------------------------------------|--------------------------|----------|
|                           | Repair Order  | 305204  | Opera                                 | tion 🗸 🗛                  | Adviso                                      | or                           |      | Cu           | stomer    | lymdquyst, Rya                     | in                       |          |
| OPERATION                 | VIN           | 19XFB2  | F89FE035150                           | 2015                      | Honda                                       |                              | Civi | c            |           | Milea                              | 35506 35506              |          |
| Total: \$0.00             | Concern       | Custom  | er States:                            |                           |                                             |                              |      |              |           | Г                                  |                          |          |
| LABOR<br>Total: \$0.00    | Labor Rate    | Code    | w *                                   | Rate                      | \$90.00                                     | Total Hour                   | s    | 0.0          | Amount    | \$0.00                             |                          |          |
|                           | Employee Num  | iber    | Technician                            |                           |                                             |                              |      | Labor Hours  | Α         | mount                              |                          |          |
| PARTS<br>Total: \$0.00    | DMSCG001      |         | Chad Galliart                         |                           |                                             |                              |      |              | \$        | 0.00                               |                          | ×        |
| SUBLETS<br>Total: \$0.00  | Add Technicia | an      |                                       |                           |                                             |                              |      |              |           |                                    | Flat Rate La             | bor Time |
| CHARGES<br>Total: \$0.00  |               | Honda   | Flat Rate Manual                      |                           |                                             |                              |      |              |           |                                    | ×                        |          |
| DISCOUNT<br>Total: \$0.00 |               | Labo    | or Operation Code<br>9XFB2F89FE035150 | Search<br>Year: 2015      | Model: Civic                                |                              |      |              | Import    | Code <b>B</b>                      |                          |          |
| TAXES<br>Total: \$0.00    |               | Search  | Keyword/Labor Code                    | Q                         |                                             |                              |      | 0 Results    | $\otimes$ | No Defect Code Select a defect cod | elected<br>le to import. |          |
| WARRANTY<br>HONDA         |               | Labor ( | Code † Description †4                 |                           |                                             |                              | Time | Defect Codes | Labor     | Codes                              |                          |          |
| Assigned                  | Defer Service | e       |                                       | No Labor C<br>Search a Ke | peration Codes To Di<br>yword or Labor Code | splay.<br>to return results. |      |              | Ø         | No Labor Code Se                   | e to import.             | ок       |
|                           |               |         |                                       |                           |                                             |                              |      |              |           | Imp                                | ort Cancel               |          |

- 4. Matches display in the grid. The Labor Code and Description fields are sortable.
- 5. Clicking on the "<u>View</u>" link opens a popover displaying the Defect Codes associated with the given labor code.
  - Clicking on the plus icon marks it for import. Only one defect code can be imported per operation.

| Honda Flat R  | ate Manual                              |                        |      |              |            | >                                                          |
|---------------|-----------------------------------------|------------------------|------|--------------|------------|------------------------------------------------------------|
| Labor Ope     | eration Code Search                     |                        |      |              |            | Import                                                     |
| VIN: 19XFB2F8 | 89FE035150 Year: 2015 Model: (          | Time Defect Codes      |      |              |            | Defect Code 🚯                                              |
| battery       |                                         | 0.5 View               | • [] | \$           | 38 Results | No Defect Code Selected<br>Select a defect code to import. |
| Labor Code †  | Description †                           | ( Import Defect Code ) | < •  | Defect Codes |            |                                                            |
| 010305D       | VEHICLE BATTERY CABLE (RESET) - ADD. S/ | 03214                  |      | View         | Ð          | Labor Codes                                                |
| 010305D       | VEHICLE BATTERY CABLE (RESET) - ADD. S/ | • 03217                |      | View         | •          | No Labor Code Selected<br>Select a labor code to import.   |
| 1181D3        | IMA BATTERY CURRENT SENSOR - Replace    | 06801                  |      | View         | •          |                                                            |
| 1181H5        | IMA BATTERY ASSEMBLY - Replace.         | 07601                  |      | View         | •          |                                                            |
| 1181H5B       | DIAGNOSTIC TROUBLE CODE / IMA BATTEI    | 07701                  |      | View         | •          |                                                            |
| 1181J5        | IMA BATTERY ELECTRONIC CONTROL UNI      | ¢ 07801                |      | View         | •          | <b>\$</b>                                                  |
| 1181L2        | BATTERY, IMA (CH-5F)                    | 7 <u>View</u>          | >    | View         | •          |                                                            |
| 4161D8        | BATTERY BASE/TRAY - Replace             |                        | 0.3  | View         | •          |                                                            |
| 4161D8        | BATTERY BASE/TRAY - Replace             |                        | 0.3  | View         | 0          | Import Cancel                                              |

## Honda Flat Rate Manual / Labor Time Guide

| 6. | Clicking the plus icon on a given  | Honda Flat R  | ate Manual                               |           | -    |              | -       |            | ×                                                      |
|----|------------------------------------|---------------|------------------------------------------|-----------|------|--------------|---------|------------|--------------------------------------------------------|
|    | row will add that labor code to    | Labor Ope     | ration Code Search                       |           |      |              |         | Import     |                                                        |
|    | the labor code import list. Any    | VIN: 19XFB2F8 | 99FE035150 Year: 2015 Model: Civic       |           |      |              |         | Defect Coo | de A                                                   |
|    | increased a server secretion but   |               |                                          |           |      |              |         |            |                                                        |
|    | Imported per operation, but        | ima motor     | <u> </u>                                 |           |      | 6            | Results |            | Defect Code Selected<br>lect a defect code to import.  |
|    | duplicate codes cannot be          | Labor Code †  | Description †↓                           |           | Time | Defect Codes |         | Labor Cod  |                                                        |
|    | imported to a single operation.    | 118109        | IMA MOTOR ROTOR - Replace.               |           | 5.4  | View         | 0       | Labor Cou  | 25                                                     |
| 7. | The Imoort block includes :        | 118111        | IMA MOTOR STATOR - REPLACE.              |           | 6.5  | View         | o       | X No       | > Labor Code Selected<br>elect a labor code to import. |
|    | Defect Codes are                   | 118113        | CABLE, IMA MOTOR POWER/ CABLE, MOTOR PDU |           |      |              |         |            | ٦ L                                                    |
|    | associated with specific           | 1181A9        | IMA MOTOR HOUSING - REPLACE.             | Labor Cod | es   |              |         |            |                                                        |
|    | labor codes. Only one defect       | 1181H7        | IMA MOTOR HOUSING AND STATOR ASSEMBLY -  |           |      |              |         |            |                                                        |
|    | operation.                         | 1181J3        | IMA MOTOR CONTROL MODULE - Replace       | 118109    |      | Time         | : 5.4   | ×          |                                                        |
|    | • Labor Codes Any number of        |               |                                          |           |      |              |         |            |                                                        |
|    | labor codes can be                 |               |                                          | 118111    |      | Time         | : 6.5   | ×          |                                                        |
|    | imported per operation, but        |               |                                          |           |      |              |         |            | Import Cancel                                          |
|    | duplicate codes cannot be          |               |                                          | 118113    |      | Time         | 2.5     | ×          |                                                        |
|    | imported to a single operatio      | n.            |                                          | 110110    |      |              |         |            |                                                        |
| 8. | Click the [Import] button to impor | t your :      | selections into the                      |           |      |              |         |            |                                                        |
|    | Repair Order Operation.            |               |                                          |           |      |              |         |            | _                                                      |
|    |                                    |               |                                          |           |      |              |         |            |                                                        |
|    | • The Tech labor hours are         | Im            | nort Cancal                              |           |      |              |         |            |                                                        |
|    | undated based on the Labor         | I             | port Cancer                              |           |      |              |         |            |                                                        |
|    | Timo Guido                         |               | 2 <sup>m</sup>                           |           |      |              |         |            |                                                        |
|    | Time Guide.                        |               |                                          |           |      |              |         |            |                                                        |
|    |                                    |               |                                          |           |      |              |         |            |                                                        |

On the Honda/ Acura Warranty tab
Labor Operation Codes and Labor Hours are populated from the import.

|                                                                                                    | Repair Order                                       | 305204                                                                  | Operation                                                            | < _ >                                                       | Advisor                 |                                        |                      | Customer                           | Hymdquyst, Ryan                                                                  |                |        |
|----------------------------------------------------------------------------------------------------|----------------------------------------------------|-------------------------------------------------------------------------|----------------------------------------------------------------------|-------------------------------------------------------------|-------------------------|----------------------------------------|----------------------|------------------------------------|----------------------------------------------------------------------------------|----------------|--------|
| OPERATION                                                                                                    | VIN                                                | 19XFB2F89FE                                                             | 035150                                                               | 2015                                                        | Honda                   | Civ                                    | /ic                  |                                    | Mileage                                                                          | <b>a</b> 35506 |        |
| Total: \$1301.00                                                                                                    | Concern                                            | Customer Stat                                                           | es:                                                                  |                                                             |                         |                                        |                      |                                    | Ū                                                                                |                |        |
| LABOR<br>Total: \$1296.00                                                                                              | Labor Rate                                         | Code W                                                                  | •                                                                    | Rate                                                        | \$90.00                 | Total Hours                            | 14.4                 | Amount                             | \$1296.00                                                                        |                |        |
|                                                                                                    | Employee Nun                                       | iber Techr                                                              | nician                                                               |                                                             |                         |                                        | Labor Hours          |                                    | Amount                                                                           |                |        |
| PARTS<br>Total: \$0.00                                                                                                 | DMSCG001                                           | Chad                                                                    | Galliart                                                             |                                                             |                         |                                        | 14.4                 |                                    | \$1,296.00                                                                       | ×              | <      |
| Total: \$0.00                                                                                                    |                                                    |                                                                         |                                                                      | _                                                           | _                       |                                        |                      |                                    |                                                                                  |                | Time   |
| Total: \$0.00<br>ration Detail                                                                                         | Repair Order                                       | 305204                                                                  | Operation                                                            | < A • >                                                     | Advisor                 |                                        |                      | Customer                           | Hymdquyst, Ryan                                                                  |                | line   |
| Total: \$0.00                                                                                                    | Repair Order<br>VIN                                | 305204                                                                  | Operation                                                            | < A -> ><br>2015                                            | <b>Advisor</b><br>Honda |                                        | vic                  | Customer                           | Hymdquyst, Ryan<br>Mileage                                                       | e 35506        |        |
| Total: \$0.00 ration Detail OPERATION Total: \$1301.00                                                                 | Repair Order<br>VIN<br>Concern                     | 305204<br>19XFB2F89FE0<br>Customer Stat                                 | <b>Operation</b><br>035150 :                                         | < A • ><br>2015                                             | <b>Advisor</b><br>Honda | Civ                                    | ic                   | Customer                           | Hymdquyst, Ryan<br>Mileage                                                       | e 35506        | Time ( |
| Total: \$0.00 Total: \$0.00 PERATION Total: \$1301.00 LABOR Total: \$1296.00                                           | Repair Order<br>VIN<br>Concern<br>Claim #          | 305204<br>19XFB2F89FE0<br>Customer Stat                                 | Operation<br>335150 :<br>es:<br>Fail Part                            | < A -> ><br>2015                                            | Advisor<br>Honda        | Coc                                    | ric<br>les           | Customer<br>_Cust                  | Hymdquyst, Ryan<br>Mileago<br>C<br>tomer Participation                           | e 35506        | Tinle  |
| Total: \$0.00 Total: \$0.00 OPERATION Total: \$1301.00 LABOR Total: \$1296.00                                          | Repair Order<br>VIN<br>Concern<br>Claim #<br>Labor | 305204<br>19XFB2F89FE0<br>Customer Stat                                 | Operation 335150 es: Fail Part Labor Hours                           | < A - > > 2015                                              | Advisor<br>Honda        | Coc<br>Defect                          | /ic<br>les<br>032-17 | Customer<br>Cust                   | Hymdquyst, Ryan<br>Mileago<br>To<br>tomer Participation<br>nount \$0.0           | e 35506        | Tinle  |
| Total: \$0.00 Total: \$0.00 Total: \$1010 Total: \$1301.00 LABOR Total: \$1296.00 PARTS Total: \$0.00                  | Repair Order<br>VIN<br>Concern<br>Claim #<br>Labor | 305204<br>19XFB2F89FEC<br>Customer Stat<br>Labor Op<br>118109           | Operation<br>335150<br>es:<br>Fail Part<br>Labor Hours<br>5.4        | < A - > > 2015<br>t<br>Labor Total<br>\$486.00              | Advisor<br>Honda        | Coc<br>Defect<br>Symptom               | vic<br>les<br>032-17 | Customer<br>_Cust<br>] An<br>Perce | Hymdquyst, Ryan<br>Mileage<br>tomer Participation<br>nount \$0.0<br>entage 0.00% | e 35506 <      | < Tech |
| Total: \$0.00<br>ration Detail<br>OPERATION<br>Total: \$1301.00<br>LABOR<br>Total: \$1296.00<br>PARTS<br>Total: \$0.00 | Repair Order<br>VIN<br>Concern<br>Claim #<br>Labor | 305204<br>19XFB2F89FEC<br>Customer Stat<br>Labor Op<br>118109<br>118111 | Operation<br>335150<br>es:<br>Fail Part<br>Labor Hours<br>5.4<br>6.5 | < A - ><br>2015<br>t<br>Labor Total<br>\$486.00<br>\$585.00 | Advisor<br>Honda        | Coc<br>Defect<br>Symptom<br>Diagnostic | les<br>032-17        | Customer<br>Cust<br>An<br>Perce    | Hymdquyst, Ryan<br>Mileage<br>tomer Participation<br>nount \$0.0<br>entage 0.009 | e 35506 <      | Tech   |

- The Labor Total is calculated for each labor line from Labor Hours and operation Rate. •
- The Defect code is populated from the import as well. •